Setting up your School Email address in Outlook on a Mac To Send & Receive from home

Tools > Accounts

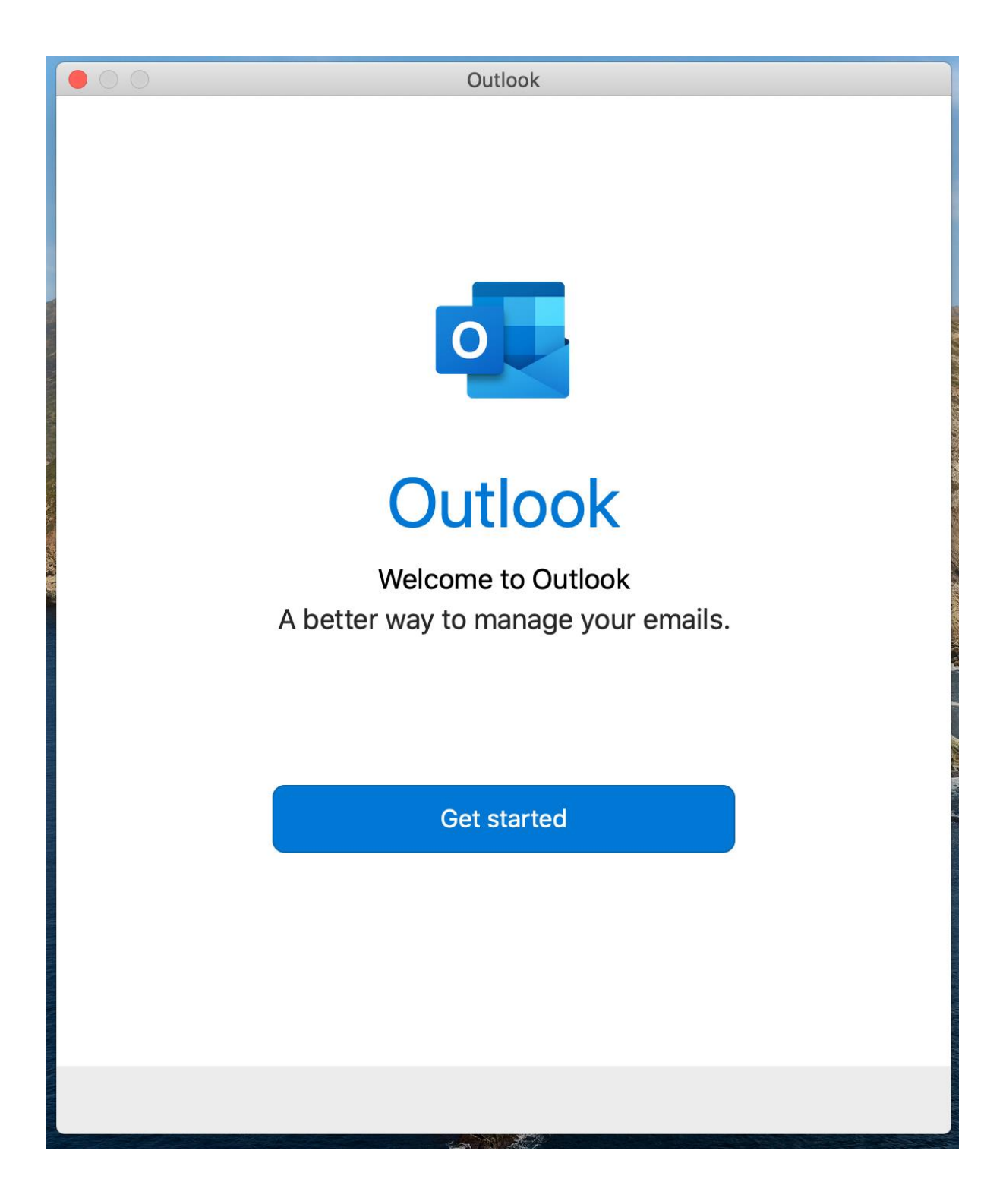

|        | Set Up your Email                 |                                              |
|--------|-----------------------------------|----------------------------------------------|
|        |                                   |                                              |
|        | Please enter your email addres    | SS.                                          |
| -<br>C | Email<br>astudent@lyss.vic.edu.au | Enter your email address<br>& click continue |
|        | Continue                          |                                              |
|        |                                   |                                              |

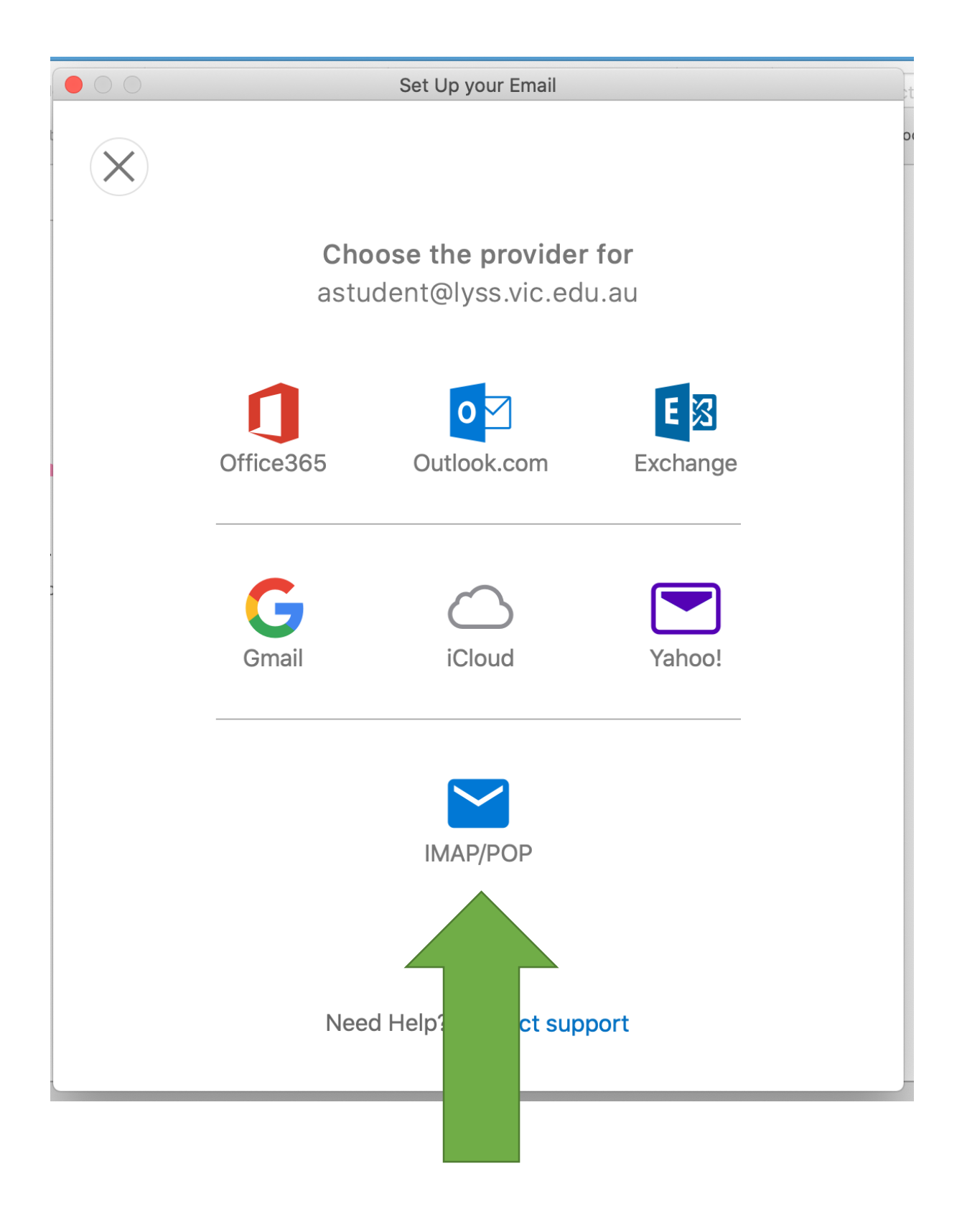

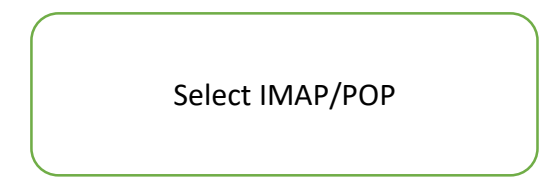

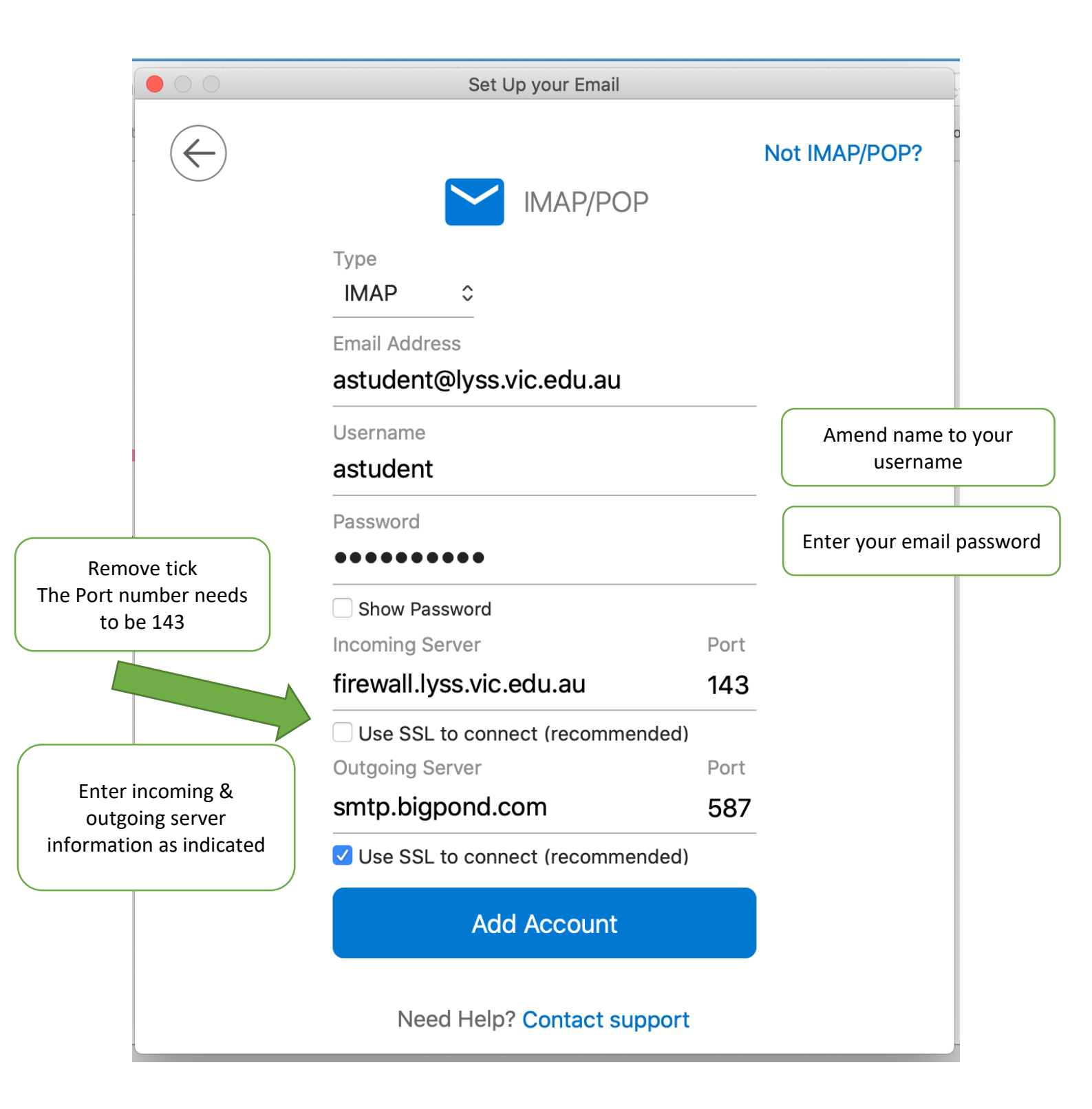

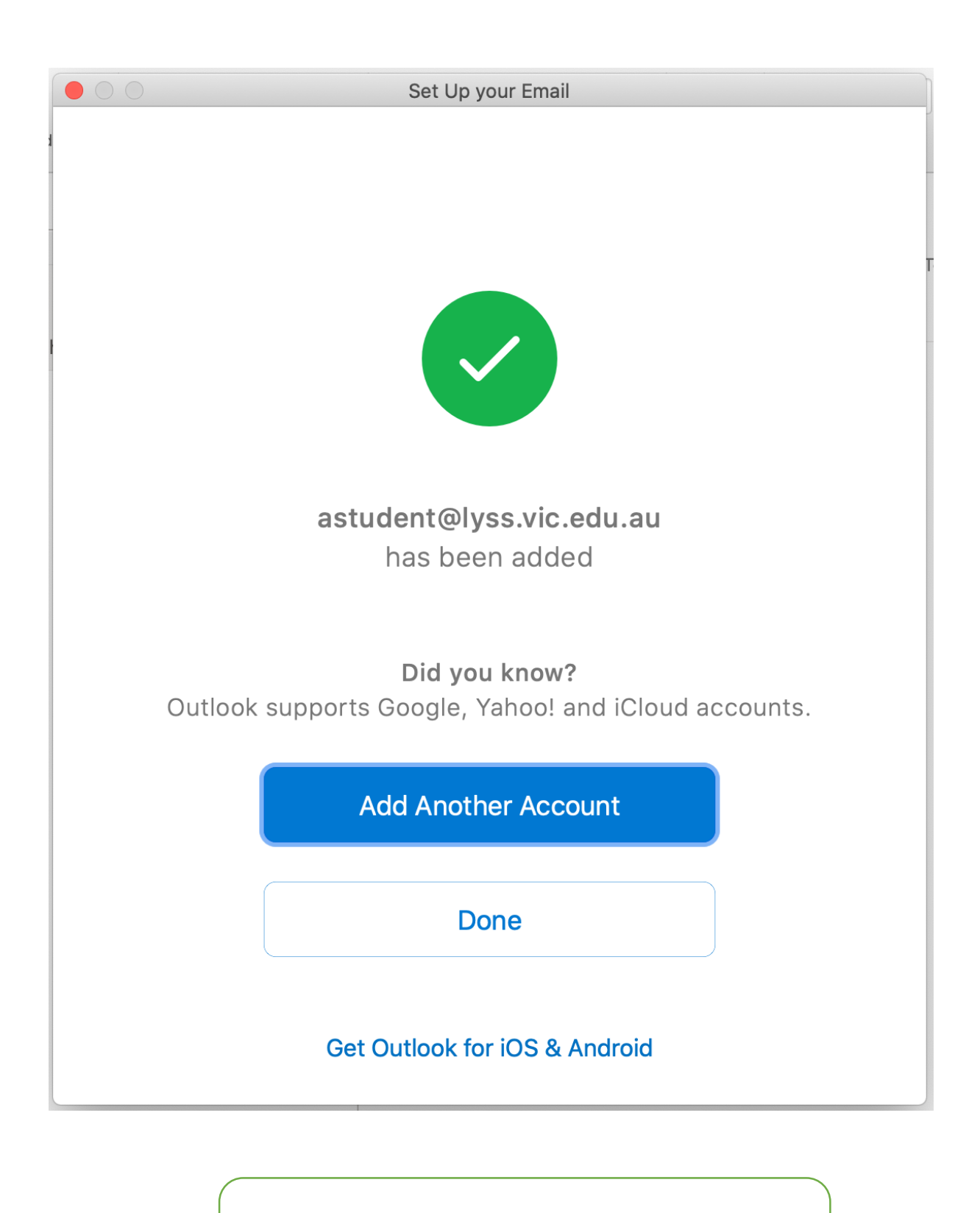

Click Done

## Tools > Accounts

| how All                                                              | Ассс                 | ounts                            |                        |
|----------------------------------------------------------------------|----------------------|----------------------------------|------------------------|
|                                                                      |                      |                                  |                        |
| <ul> <li>Alex Student - Home<br/>astudent@lyss.vic.edu.au</li> </ul> |                      | Alex Student - Home              |                        |
|                                                                      | Account description: | Alex Student - Home              | Change name details in |
|                                                                      | Personal information |                                  | Account Description    |
|                                                                      | Full name:           | Alexander Student                | Full Name              |
|                                                                      | Email address:       | astudent@lyss.vic.edu.au         | if desired             |
|                                                                      | Server information   |                                  |                        |
|                                                                      | Username:            | astudent                         |                        |
|                                                                      | Password:            | •••••                            |                        |
|                                                                      | Incoming server:     | firewall.lvss.vic.edu.au         | : 143                  |
|                                                                      |                      | Override default port            |                        |
|                                                                      |                      | Use SSL to connect (recommended) |                        |
|                                                                      | Outgoing server:     | smtp.bigpond.com                 | : 587                  |
|                                                                      |                      | Override default port            |                        |
|                                                                      |                      | More Options                     |                        |
|                                                                      |                      |                                  |                        |
|                                                                      |                      |                                  | Advanced               |
| +~ - *~                                                              |                      |                                  |                        |
|                                                                      |                      |                                  |                        |
|                                                                      | Select More Optic    | ons                              |                        |

|                                                               | Accour                                                                                                    | nts                                                                                                    |                            |
|---------------------------------------------------------------|----------------------------------------------------------------------------------------------------|----------------------------------------------------------------------------------------------------|----------------------------|
| Default Account<br>• Alex Student<br>astudent@lyss.vic.edu.au | Settings for: smtp.b<br>Authentication: Usern<br>Username: lyssma<br>Password: •••••<br>Unqualified domain: examp | ame and Password 🗘                                                                                                    |                            |
| +                                                             | Password: •<br>Incoming server: fi<br>Outgoing server: si<br>✓                                                    | irewall.lyss.vic.edu.au<br>Override default port<br>Use SSL to connect (recommended)<br>mtp.bigpond.com<br>Override default port<br>Use SSL to connect (recommended)<br>More Options | : 143<br>: 587<br>Advanced |

Select User Name and Password in Authentication User Name = <u>lyssmail@bigpond.com</u> Password = LittleYarra1234 Click OK

Finished

Setting up your School Email address in Outlook on a Mac To Send & Receive from School

Tools > Accounts

|   | Set Up your Email                |
|---|----------------------------------|
| t |                                  |
|   |                                  |
| - |                                  |
|   |                                  |
|   |                                  |
|   | Diagon enter vour empil address  |
| - | Please enter your email address. |
| c | Email                            |
|   | astudent@lyss.vic.edu.au         |
|   |                                  |
|   |                                  |
|   | Continue                         |
|   |                                  |
|   |                                  |
|   |                                  |
|   |                                  |
|   |                                  |
|   |                                  |

|                                           | Set Up your Email                                |  |               |
|-------------------------------------------|--------------------------------------------------|--|---------------|
| $\langle \boldsymbol{\leftarrow} \rangle$ |                                                  |  | Not IMAP/POP? |
|                                           | Type<br>IMAP ≎                                   |  |               |
|                                           | Email Address<br>astudent@lyss.vic.edu.au        |  |               |
|                                           | Username<br>astudent                             |  |               |
|                                           | Password                                         |  |               |
|                                           | Show Password                                    |  |               |
|                                           | Incoming Server<br>10.1.1.1                      |  |               |
|                                           | Use SSL to connect (recommended) Outgoing Server |  |               |
|                                           | 10.1.1.1                                         |  |               |
|                                           | Add Account                                      |  |               |
|                                           |                                                  |  |               |
|                                           | Need Help? Contact support                       |  |               |

|   | ****                                                                 | Acco                 | punts                                                                                                    | maila    |
|---|----------------------------------------------------------------------|----------------------|----------------------------------------------------------------------------------------------------|----------|
| S | how All                                                              |                      |                                                                                                    |          |
|   | Default Account<br>• Alex Student - Home<br>astudent@lyss.vic.edu.au |                      | Alex Student - School<br>IMAP Account                                                                     |          |
|   | Alex Student - School     astudent@lyss.vic.edu.au                   | Account description: | Alex Student - School                                                                                     |          |
|   |                                                                      | Personal information |                                                                                                    |          |
|   |                                                                      | Full name:           | Alexander Student                                                                                         |          |
|   |                                                                      | Email address:       | astudent@lyss.vic.edu.au                                                                                  |          |
|   |                                                                      | Server information   |                                                                                                    |          |
|   |                                                                      | Username:            | astudent                                                                                                  |          |
|   |                                                                      | Password:            | •••••                                                                                                    |          |
|   |                                                                      | Incoming server:     | 10.1.1.1                                                                                                  | : 143    |
|   |                                                                      |                      | <ul> <li>Override default port</li> <li>Use SSL to connect (recommended)</li> </ul>                       |          |
|   |                                                                      | Outgoing server:     | 10.1.1.1                                                                                                  | : 25     |
|   |                                                                      |                      | <ul> <li>Override default port</li> <li>Use SSL to connect (recommended)</li> <li>More Options</li> </ul> |          |
|   | + • - *                                                              |                      |                                                                                                    | Advanced |

|                                                                                  | Ассо                                        | unts                                                                                  |          |
|----------------------------------------------------------------------------------|---------------------------------------------|---------------------------------------------------------------------------------------|----------|
| Show All                                                                         |                                             |                                                                                       |          |
| Default Account <ul> <li>Alex Student - Home astudent@lyss.vic.edu.au</li> </ul> | Settings for: 10.1.1<br>Authentication: Non | I.1<br>Ie 🗘                                                                           |          |
| Alex Student - School<br>astudent@lyss.vic.edu.au                                | Username:<br>Password:                      |                                                                                       |          |
|                                                                                  | Unqualified domain:                         | Cancel OK                                                                             |          |
|                                                                                  | Password:                                   | •••••                                                                                 |          |
|                                                                                  | Incoming server:                            | 10.1.1.1         Override default port         Use SSL to connect (recommended)       | : 143    |
|                                                                                  | Outgoing server:                            | 10.1.1.1<br>Override default port<br>Use SSL to connect (recommended)<br>More Options | : 25     |
| +• -                                                                             | <b>*</b> ~                                  |                                                                                       | Advanced |